# Накази про звільнення

## Форма наказу на видачу вантажу

**"Форма наказу** на видачу вантажу" (**Release Order Form, ROF**) - це стандартизований документ, який має заповнити будь-яка організація, що подає запит на видачу вантажу зі складу, яким керує Логістичний кластер (включно із запитами на транспортування вантажу до кінцевого пункту призначення).

Користувачі можуть надсилати запити на видачу вантажу електронною поштою або через онлайн-платформу RITA. Онлайн-заявкою на розблокування можна поділитися з будь-якою стороною, скориставшись <u>посиланням</u>, або ж її можна знайти на веб-сайті кожної країни.

## Онлайн-запити на розкриття інформації

Після отримання форми онлайн-замовлення на розблокування на вкладці "Замовлення на розблокування" на екрані "Управління запасами" з'явиться відповідне сповіщення.

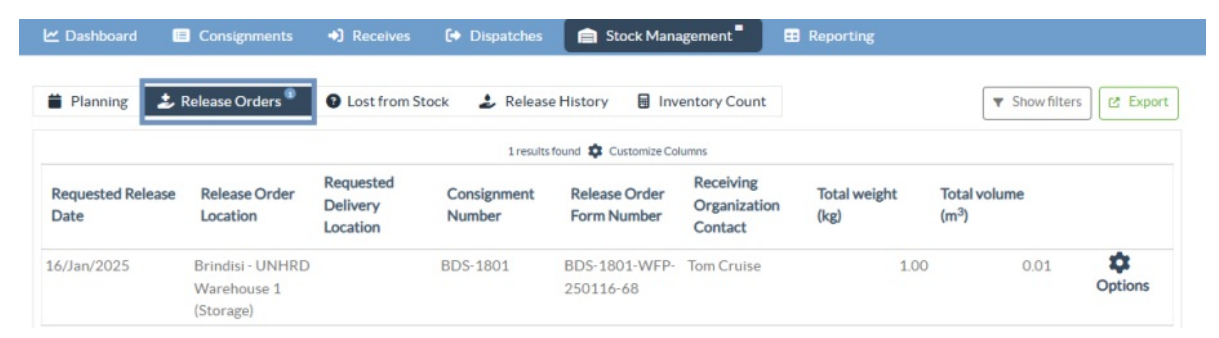

Після натискання вкладки "Наказ на відпуск" оператор матиме чотири варіанти дій, які пояснюються нижче:

|                               | *       |
|-------------------------------|---------|
|                               | Options |
| Reject Release Order          |         |
| Accept & Release              |         |
| Accept & Transfer             |         |
| Print Release Order Form (en) |         |

### Відхилити замовлення на відпуск

Натисніть на опцію і виберіть "Відхилити замовлення навідпуск" у випадаючому меню:

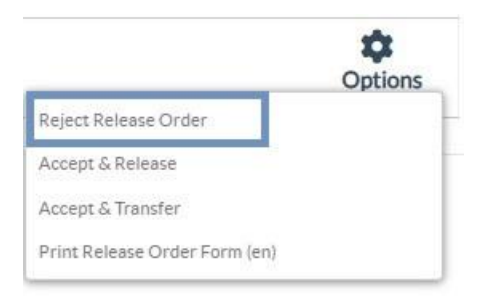

З'явиться діалогове вікно. У розділі "Коментар" оператор повинен вказати поважну причину відхилення запиту на звільнення і натиснути на кнопку "**Відхилити** запит на звільнення".

Примітка: Особа, яка подала онлайн-запит на звільнення, буде повідомлена про відхилення запиту на звільнення, а також будуть додані примітки про відхилення.

| Reject Release Order for Consignment | ×                    |
|--------------------------------------|----------------------|
| Comments                             |                      |
| Please enter reason for cancellation |                      |
|                                      |                      |
| Close Dialog                         | Reject Release Order |

### Прийняти та випустити

Оператор RITA повинен вибрати опцію "**Прийняти і відпустити**", щоб затвердити заявку на видачу вантажу з будь-якого складу.

|                               | Options |
|-------------------------------|---------|
| Reject Release Order          |         |
| Accept & Release              |         |
| Accept & Transfer             |         |
| Print Release Order Form (en) |         |

З'явиться вікно, в якому оператор повинен ввести наступні дані:

- Транспортна компанія або організація, якій видається вантаж.
- Фактичну дату видачі.
- Номер документа.
- Точну особу, якій видається вантаж.
- Документи, що підтверджують отримання.
- Будь-які додаткові відомості, які оператор може забажати включити.
- Роздрукувати Примітку про випуск товарів

Для отримання інструкцій щодо заповнення відомостей про відпуск, будь ласка, зверніться до пункту "Відпуск**клієнту**" в розділі "Управління запасами" -<u>"Планування</u>".

| Release Details for Con                   | signment: BDS-13            | 92, from l | Brindisi - UN          | HRD Warehouse                 | e 1 (Storage) ×    |
|-------------------------------------------|-----------------------------|------------|------------------------|-------------------------------|--------------------|
| Transport Company or Organization Release | ed to                       |            | Actual Date of Release | 2                             |                    |
| Transport Company                         |                             | *          | 21/Jan/2025            |                               |                    |
| Document Number                           |                             |            | Actual Person Items R  | elease to                     |                    |
| Document Number (e.g. waybill)            |                             |            | Driver Contact         |                               | *                  |
| Receiving Organization Contact            |                             |            | How was reception ve   | rified?                       |                    |
| ACTED - RACHAEL PARKES                    |                             |            | Goods Received Doc     | ument verifies reception      |                    |
| Transporter truck type, plate number etc. |                             |            |                        |                               |                    |
| Consignment Line                          | Quantity In Stock           | Release    | d In Good              | Released In Bad<br>Conditions | Remaining Quantity |
| BDS-1392- 1: CCCM - Laptop 🥊              | 14 Bulk (kg)<br>in Bag/Sack | 14         | ≓ Bulk (kg)            | ]                             | OBulk (kg)         |
| Print Goods Release Note                  |                             |            |                        |                               |                    |
| CI                                        | ose Dialog                  |            |                        | Release G                     | oods               |

#### Приймання та передача

Якщо запит на відпуск передбачає транспортування до місця призначення, оператор RITA повинен вибрати опцію "Прийняти і передати".

| Reject Release Order  |  |
|-----------------------|--|
| najeet nereese er det |  |
| Accept & Release      |  |
| Accept & Transfer     |  |

З'явиться вікно з усіма запланованими рейсами, і оператор повинен призначити вивільнену позицію до рейсу, призначеного для перевезення. Примітка: Оператор повинен спочатку спланувати поїздку на екрані "Відправлення" (інструкції щодо додавання нової поїздки див. у розділі<mark>"Планування та управління поїздками</mark>" в розділі "Відправлення").

#### Форма замовлення на друк роздруківки

- Опція друку замовлення на розблокування дозволяє оператору RITA роздрукувати форму запиту на розблокування, подану клієнтом в режимі онлайн.
- Натисніть на кнопку "Параметри" і виберіть "Друкформи замовлення нарозблокування" у випадаючому меню.

|                               | Options |
|-------------------------------|---------|
| Reject Release Order          |         |
| Accept & Release              |         |
| Accept & Transfer             |         |
| Print Release Order Form (en) |         |

У формі замовлення на розблокування міститься наступна інформація:

- Номер замовлення на відпуск, згенерований автоматично з RITA.
- Запитувана дата розблокування товарів.
- Запитуване місце видачі
- Назва організації-одержувача.
- Опис продукту, наприклад, номер партії та номер товарної позиції, категорія продукту, назва продукту, одиниці пакування, вага, об'єм, кількість, що запитується для відпуску, загальний об'єм та вага.
- Ім'я підготовника.

| er BDS<br>(te Jan 1<br>on Brind<br>on<br>er Unite<br>1 Release<br>1 Nations | -1801-WFP-25(6<br>6, 2025<br>fisi - UNHRD V<br>ed Nations Worl<br>eltems<br>World Food Prog<br>Investory Units<br>10 Each | 0116-68<br>Warehouse 1 (Storage)<br>Id Food Programme - '<br>gramme<br>Handling Units<br>1 Box/Carton<br>1.0 kg/ Box/Carton<br>0.01 m <sup>3</sup> / Box/Carton | Tom Cruise<br>Total weight<br>1.0 kg | Total volume<br>0.01 m |
|-----------------------------------------------------------------------------|----------------------------------------------------------------------------------------------------|----------------------------------------------------------------------------------------------------|--------------------------------------|------------------------|
| I Release<br>I Nations                                                      | ed Nations Worl<br>ed Nations Worl<br>Eltens<br>World Food Prog<br>Inventy Units<br>10 Each                               | Warehouse 1 (Storage)<br>Id Food Programme - '<br>gramme<br>Handling Units<br>1.0 kg / BavCarton<br>0.01 m <sup>1</sup> / BavCarton                             | Tom Cruise<br>Total weight<br>1.0 kg | Total volume<br>0.01 m |
| on<br>er Unite<br>I Release<br>I Nations<br>16                              | ed Nations Worl<br>Tems<br>World Food Prog<br>Inventory Units<br>10 Each                                                  | Id Food Programme - '<br>gramme<br>Handling Units<br>1.0 kg / Box/Carton<br>0.01 m <sup>1</sup> / Box/Carton                                                    | Tom Cruise<br>Total weight<br>1.0 kg | Total volume<br>0,01 m |
| er Unite<br>1 Release<br>1 Nations<br>16                                    | ed Nations Work Eltems World Food Prog Inventory Units 10 Each                                                            | Id Food Programme - "<br>gramme<br>Handling Units<br>1.0 kg / Box/Carton<br>0.01 m <sup>3</sup> / Box/Carton                                                    | Total weight<br>1.0 kg               | Total volume<br>0.01 m |
| l Release<br>I Nations<br>16                                                | Hems<br>World Food Prog<br>Inventory Units<br>10 Each                                                                     | Handling Units<br>Handling Units<br>1.0 kg / Box/Carton<br>0.01 m <sup>1</sup> / Box/Carton                                                                     | Total weight<br>1.0 kg               | Total volume<br>0.01 m |
|                                                                             |                                                                                                    |                                                                                                    |                                      |                        |
|                                                                             |                                                                                                    |                                                                                                    |                                      |                        |
|                                                                             |                                                                                                    |                                                                                                    |                                      |                        |
|                                                                             |                                                                                                    |                                                                                                    |                                      |                        |
|                                                                             |                                                                                                    |                                                                                                    |                                      |                        |
|                                                                             |                                                                                                    |                                                                                                    |                                      |                        |
|                                                                             |                                                                                                    |                                                                                                    |                                      |                        |
|                                                                             |                                                                                                    |                                                                                                    |                                      |                        |

Система сповіщення користувачів: Коли користувачі подають запит на випуск вантажу через ручну або онлайн-форму ROF, заявникам та операторам RITA надсилаються електронні листи з попередженням, що сповіщають ключовий персонал та документують робочий процес.

#### Форма ручного випуску

Користувачі також можуть надіслати електронного листа з вкладенням у форматі Excel, щоб запросити звільнення свого вантажу. У цих випадках оператор може полегшити процес вивільнення через сторінку "Управління запасами" - "Планування". Детальні інструкції про те, як оформити видачу**вантажу**, ви знайдете в розділі "Видача**вантажу клієнту**" в розділі "Управління запасами" в підрозділі<u>"Планування</u>".